#### ~商品Webカタログ 操作マニュアル~

OIE WEB CATALOG

尾家産業Webカタログ

14 C

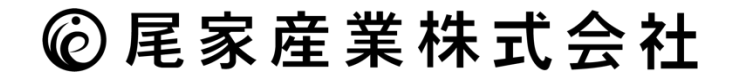

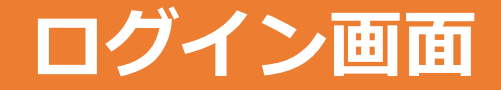

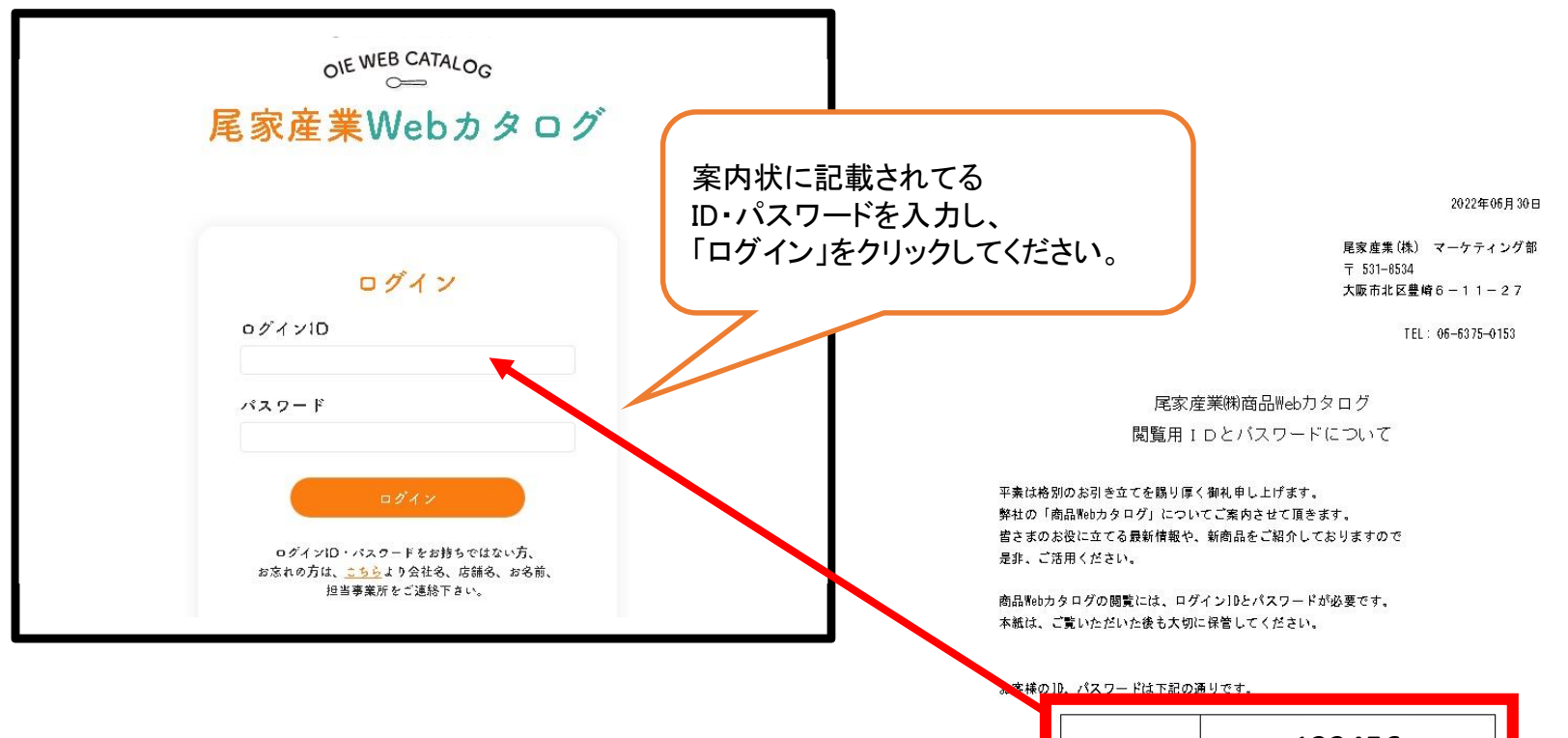

| ログインID | 123456 |
|--------|--------|
| バスワード  | 7788   |

商品WebカタロクUKL: https://www.ole-online.jp/webcatalog/

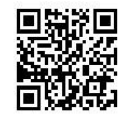

←スマートフォンから簡単アクセス! 商品Webカタログはパソコンからはもちろん。 スマートフォンでも閲覧可能で、時間や場所を聞いません。 是非、ご活用ください。

### フォーム入力画面

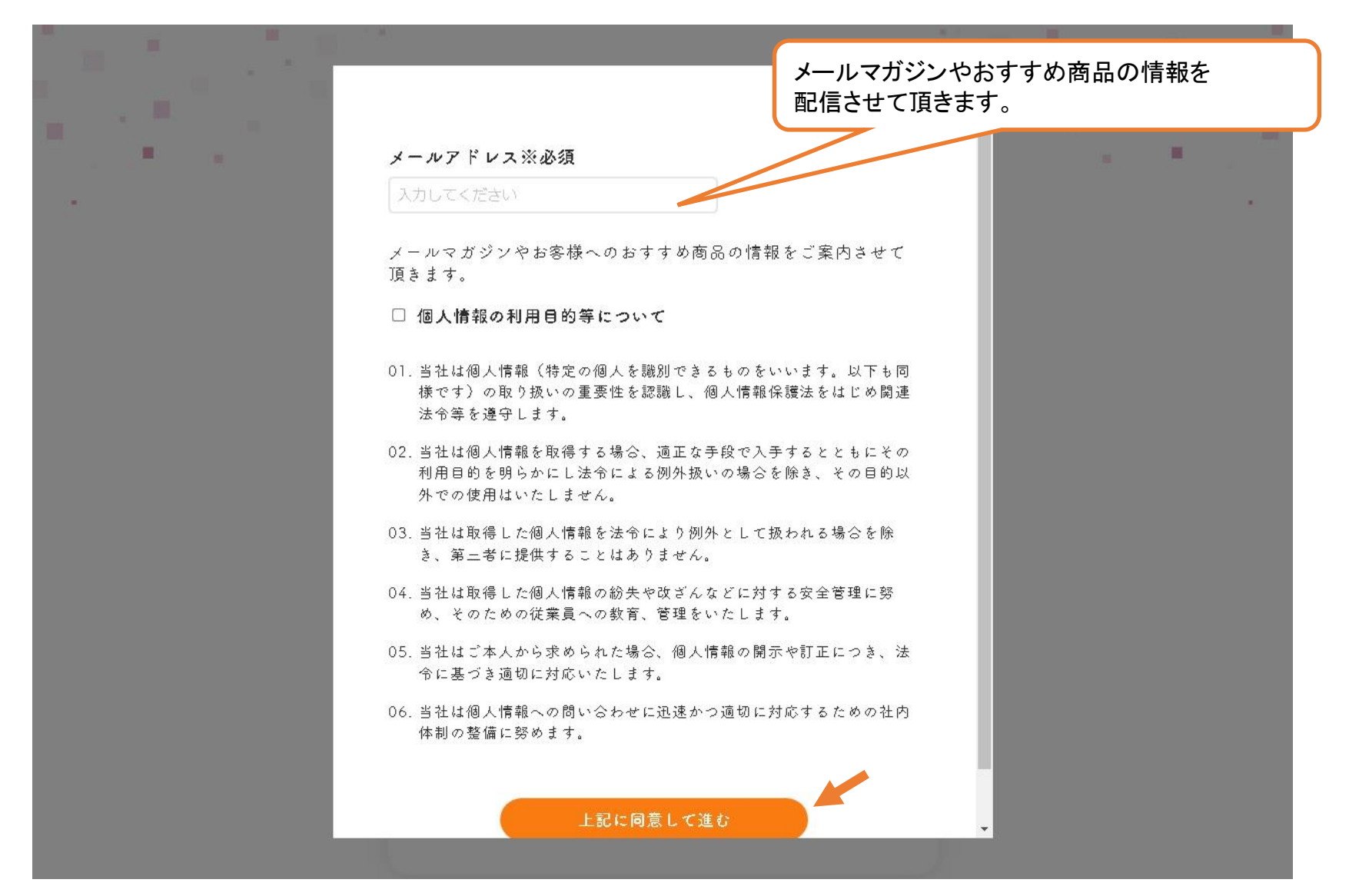

Copyright © 2022 OIE SANGYO co., ltd. All Rights Reserved.

## 要チェック項目!!

コラムページを 随時更新いたします! トレンド情報や、新商品などの 最新情報は尾家産業に お任せください。 365日 24時間、 時間や場所を選ばず、 商品の検索や問い合わせが 可能です!

> 商品について、 ご不明な点は 「お問い合わせ」より お尋ねください!

お気に入りリストから 見積書依頼と、規格書依頼が 可能となりました! 是非、ご活用くださいませ。

当社オリジナルの PB商品をはじめ、当社 取扱商品を約2000品掲載中です。 今後もどんどん掲載商品を 増やしてまいりますので、 要チェックください。

Copyright © 2020 OIE SANGYO co., Itd. All Rights Reserved.

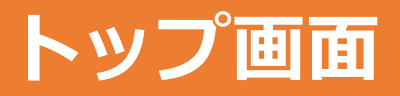

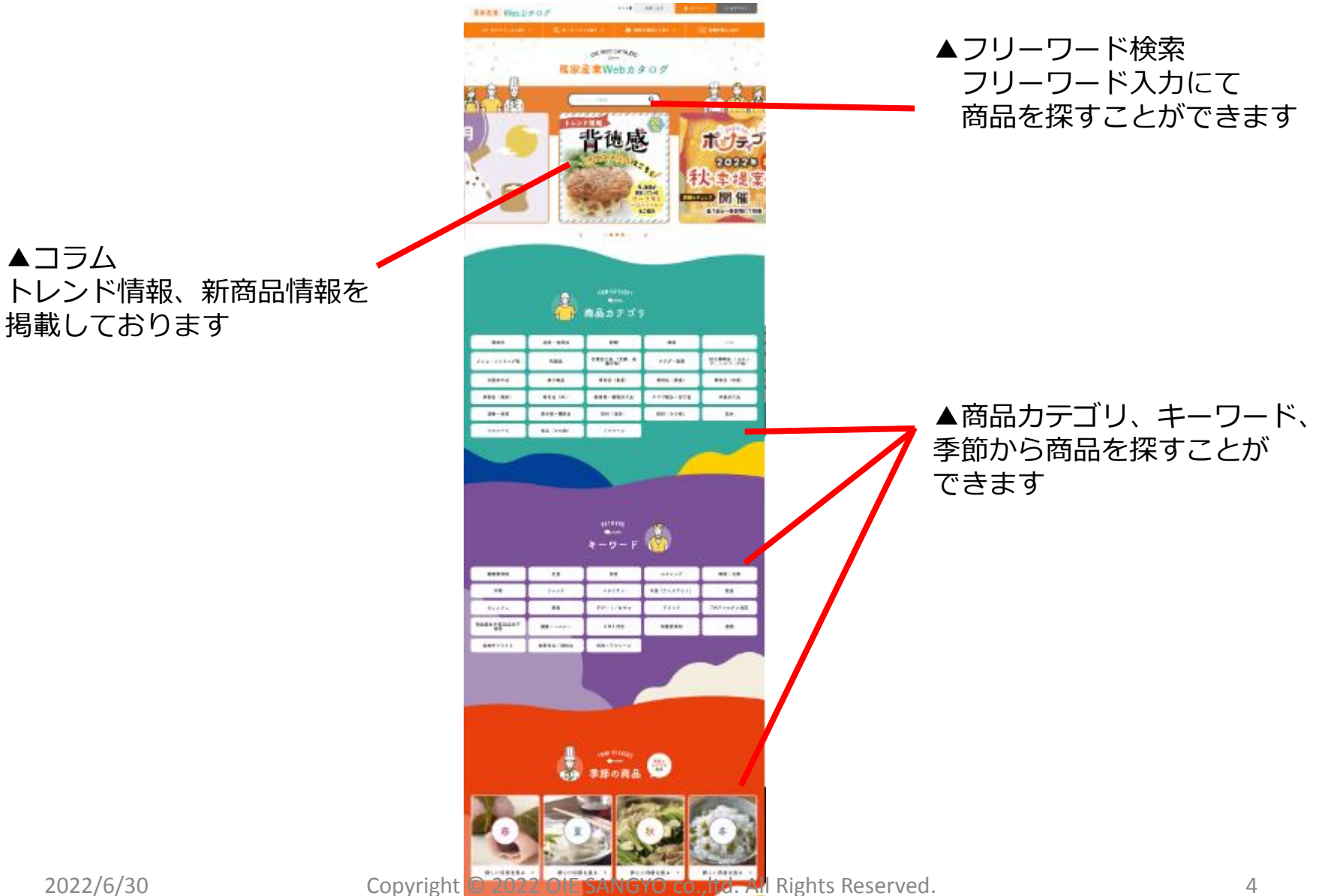

▲コラム

#### 商品詳細ページ

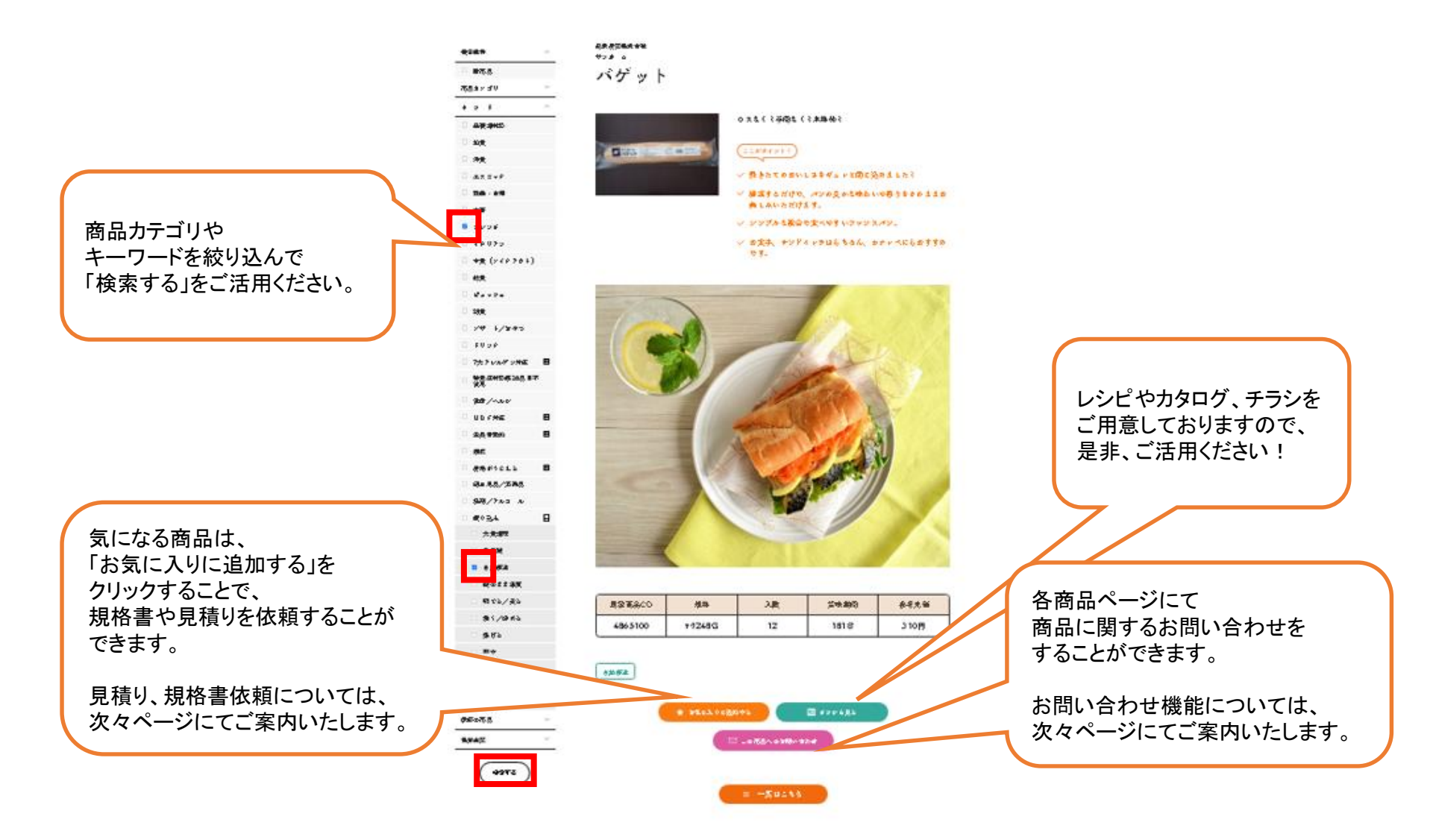

## お気に入り登録機能のご紹介

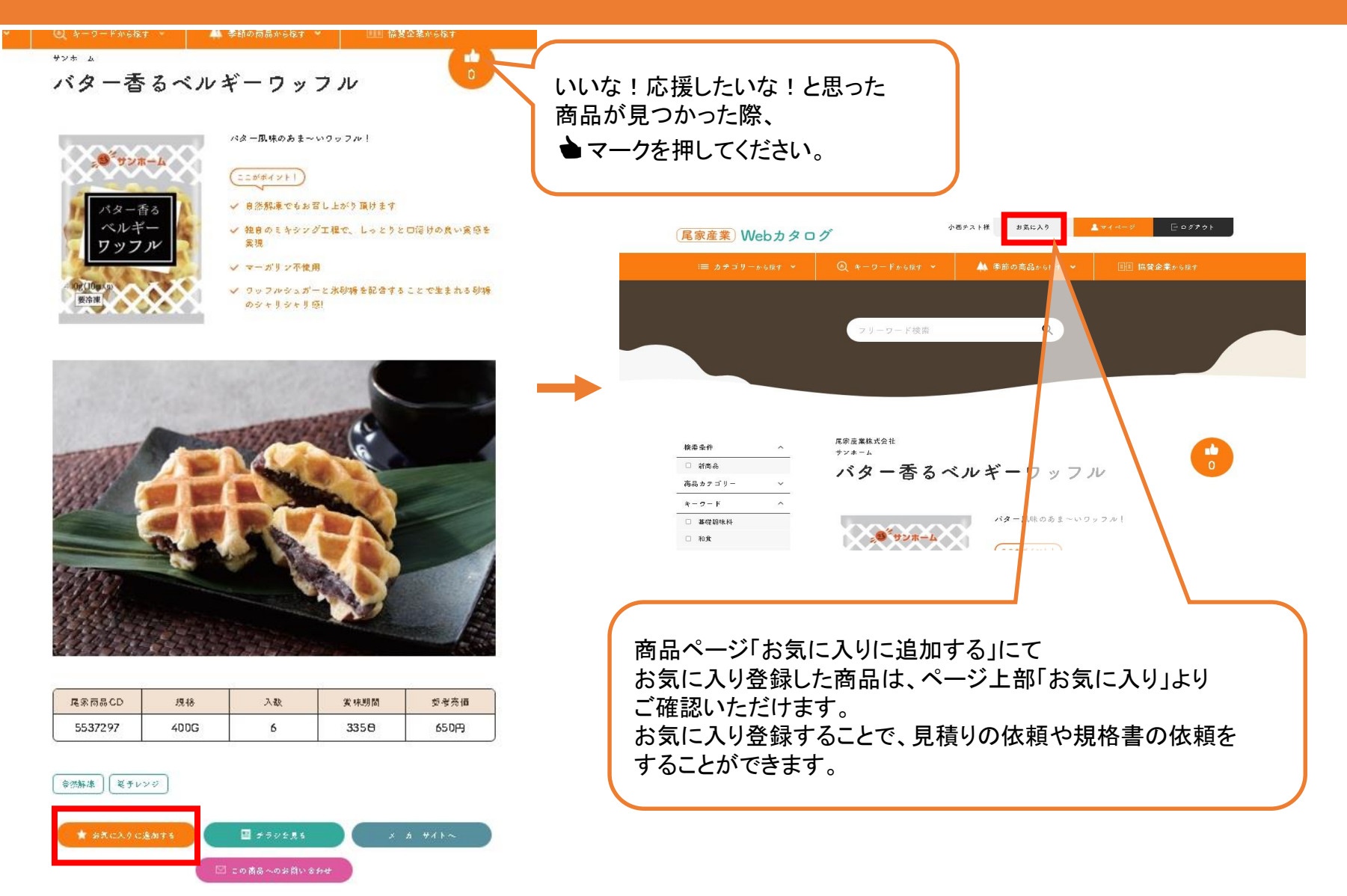

# お気に入りリスト⇒見積り、規格書依頼機能のご紹介

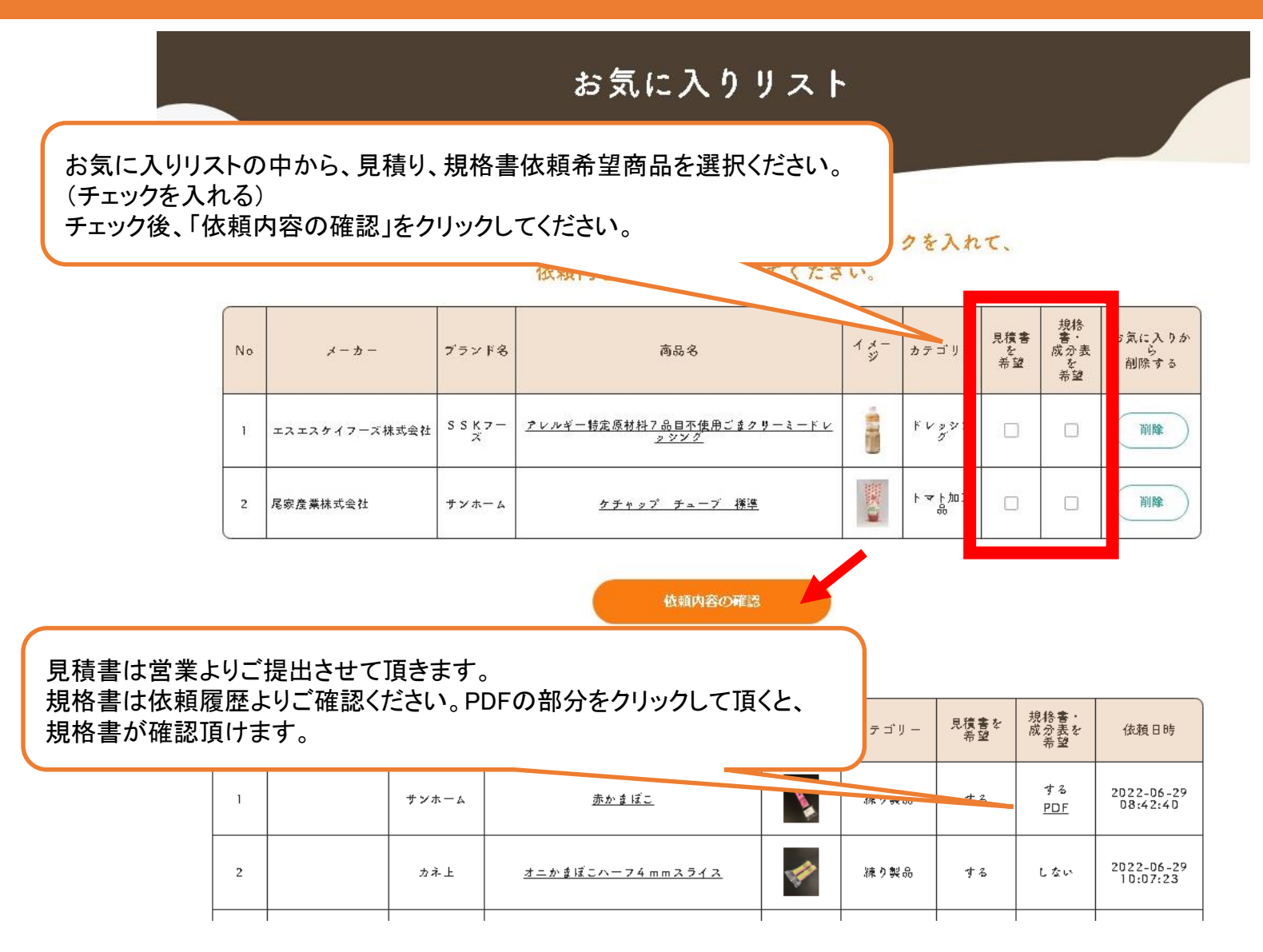

Copyright © 2020 OIE SANGYO co., ltd. All Rights Reserved.

## お問い合わせ機能のご紹介

🤐 拳師の商品から様す

協調企業から除す

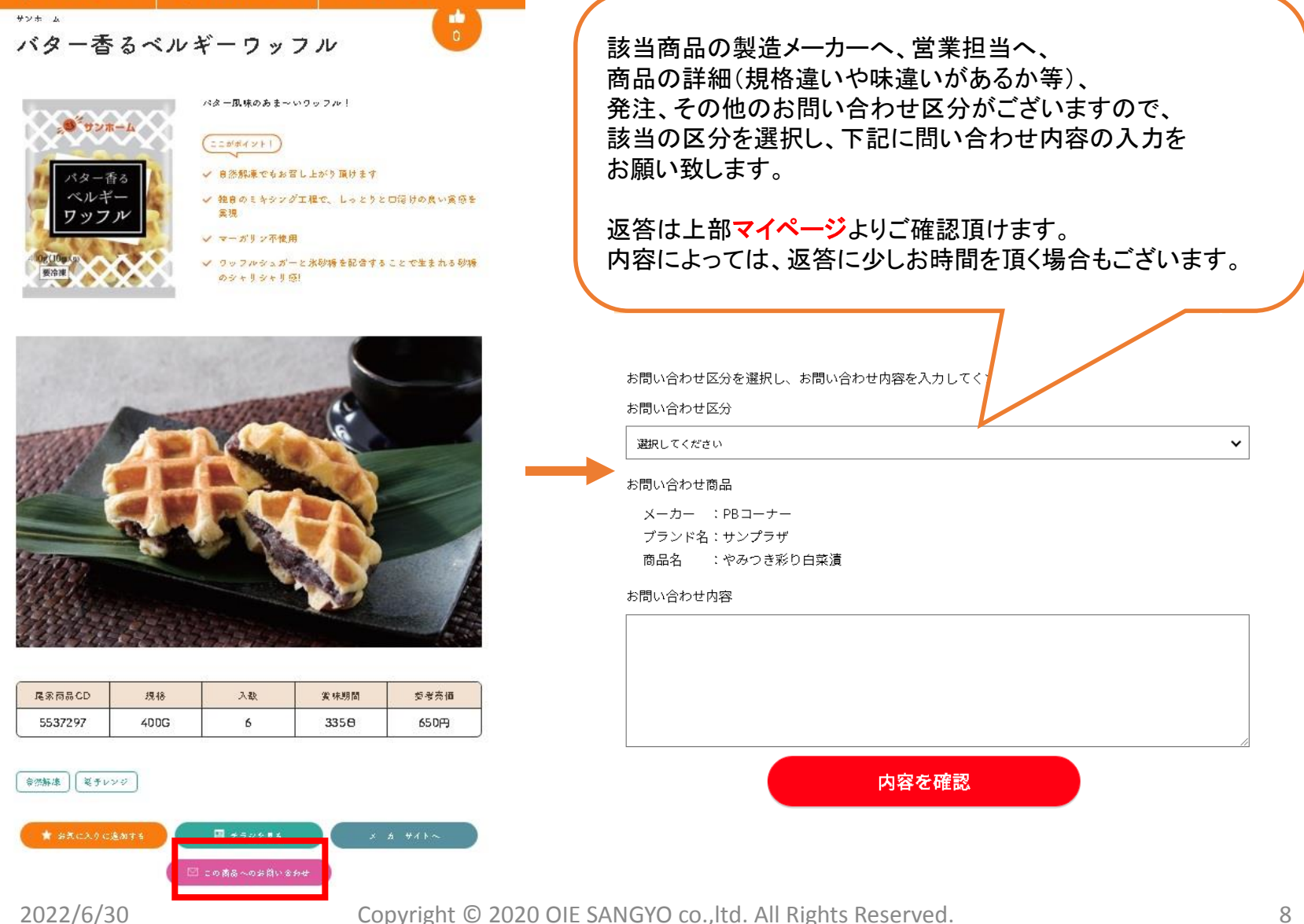